# 針對ISE 2.x配置Prime 3.1 TACACS身份驗證

### 目錄

<u>簡介</u> <u>需求</u> <u>設定</u> <u>Prime配置</u> <u>ISE 組態</u> <u>疑難排解</u>

# 簡介

本文檔介紹如何配置Prime基礎設施以通過ISE 2.x的TACACS進行身份驗證。

# 需求

思科建議您瞭解以下主題的基本知識:

- •身分識別服務引擎 (ISE)
- Prime基礎架構

# 設定

Cisco Prime網路控制系統3.1

Cisco Identity Service Engine 2.0或更高版本。

(附註:ISE僅支援從版本2.0開始的TACACS,但是可以將Prime配置為使用Radius。如果您希望將 Radius與較舊版本的ISE或第三方解決方案配合使用,Prime除了TACACS還包括Radius屬性清單。 )

### Prime配置

'導航到以下螢幕:管理/使用者/使用者、角色和AAA,如下所示。

在此之後,選擇TACACS+伺服器頁籤,然後選擇右上角的Add TACACS+伺服器選項並選擇go。

在下一個螢幕上,TACACS伺服器條目的配置可用(此操作必須針對每個單獨的TACACS伺服器完 成)

| AAA Mode Settings    | Add TACACS+ Server                                                                                                    |                |   |
|----------------------|----------------------------------------------------------------------------------------------------|----------------|---|
| Active Sessions      | IP Address                                                                                                    |                |   |
| Change Password      | The second second secon |                |   |
| ocal Password Policy | * Port                                                                                                    | 49             |   |
| ADIUS Servers        | Shared Secret Format                                                                                                    | ASCII          |   |
| SSO Server Settings  | * Shared Secret                                                                                                    |                | 0 |
| SSO Servers          | * Confirm Shared Secret                                                                                                    |                |   |
| ACACS+ Servers       | * Retransmit Timeout                                                                                                    | 5 (secs)       |   |
| Jser Groups          | * Retries                                                                                                    | 1              |   |
| Jsers                | Authentication Type                                                                                                    | PAP •          |   |
|                      | Local Interface IP                                                                                                    | 192.168.10.154 | • |

在這裡,您需要輸入伺服器的IP地址或DNS地址以及共用金鑰。另請注意您要使用的本地介面 IP,因為稍後需要在ISE中將此相同的IP地址用於AAA客戶端。

以便完成Prime上的配置。您需要在AAA mode settings頁籤下的Administration / Users / Users , Roles & AAA下啟用TACACS。

(附註:建議選中Enable fallback to Local選項,該選項包含ONLY on no server response或On no response or failure選項(特別是在測試配置時)

| Administration / Users / U | Users, Roles & AAA                                                                                                    | 00                                                                                                    |
|----------------------------|----------------------------------------------------------------------------------------------------|----------------------------------------------------------------------------------------------------|
| AAA Mode Settings          | AAA Mode Settings                                                                                                    |                                                                                                    |
| Active Sessions            | AAA Mode @ CLocal RADIUS SSO                                                                                                    |                                                                                                    |
| Change Password            | C Enable fallback to Local ONLY on no server respon:                                                                                                    |                                                                                                    |
| ocal Password Policy       |                                                                                                    |                                                                                                    |
| RADIUS Servers             | Save                                                                                                    |                                                                                                    |
| SSO Server Settings        |                                                                                                    |                                                                                                    |
| SSO Servers                |                                                                                                    |                                                                                                    |
| ACACS+ Servers             |                                                                                                    |                                                                                                    |
| Jser Groups                |                                                                                                    |                                                                                                    |
| Jsers                      |                                                                                                    |                                                                                                    |
|                            | Administration / Users / 1<br>AAA Mode Settings<br>Active Sessions<br>Change Password<br>Local Password Policy<br>ADIUS Servers<br>SSO Server Settings<br>SSO Servers<br>FACACS+ Servers<br>Jser Groups<br>Jsers | Administration / Users / Users, Roles & AAA   AdA Mode Settings   AAA Mode Settings   AAA Mode Settings   AAA Mode @   Local @RADIUS @TACACS+   © SSO   Change Password Policy   .ocal Password Policy   ADIUS Servers   SSO Servers   SSO Servers   CACACS+ Servers   Jser Groups |

#### ISE 組態

在工作中心/裝置管理/網路資源/網路裝置/新增Prime配置為ISE上的AAA客戶端

| dentity Services Engine             | Home   Context Visibil    | ity > Operations   | ▶ Policy      ▶ Administrat | ion - Work Centers |                          | License Warning 🔺 |                    |                    |
|-------------------------------------|---------------------------|--------------------|-----------------------------|--------------------|--------------------------|-------------------|--------------------|--------------------|
| Network Access     Guest Access     | ► TrustSec ► BYOD ►       | Profiler   Posture | - Device Administration     |                    |                          |                   |                    |                    |
| Overview Identities User Identities | ity Groups Ext Id Sources | ▼Network Resources | Network Device Groups       | Policy Elements    | Device Admin Policy Sets | Reports Settings  |                    |                    |
| Network Devices                     | Network Devices           |                    |                             |                    |                          |                   | Selected 0   Total | • <del>8</del> & _ |
| TACACS External Servers             | 🖊 Edit 🕂 Add 🕞 Du         | plicate 😭 Import 🚱 | Export Generate PAC         | 🔀 Delete           |                          | Show All          |                    | - 8                |
| TACACS Server Sequence              | Name 🔺 IP                 | /Mask Profile N    | lame                        | Location           | Туре                     |                   | Description        |                    |
| interfee center coquentes           |                           |                    |                             | No data avai       | ilable                   |                   |                    |                    |
|                                     |                           |                    |                             |                    |                          |                   |                    |                    |
|                                     |                           |                    |                             |                    |                          |                   |                    |                    |

輸入Prime伺服器的資訊。您需要包括的屬性包括Name(名稱)、IP address(IP地址),為 TACACS和Shared Secret(共用金鑰)選擇選項。您可能還希望新增裝置型別,特別是為 Prime,以便稍後作為授權規則或其他資訊的條件使用,但這是可選的。

| Notwork Davisor         | Network Devices List > New Network Device                                                       |  |
|-------------------------|-------------------------------------------------------------------------------------------------|--|
|                         | Network Devices                                                                                 |  |
| Default Devices         | ' Name                                                                                          |  |
| IACACS External Servers | Description                                                                                     |  |
| TACACS Server Sequence  |                                                                                                 |  |
|                         | * IP Address: / 32                                                                              |  |
|                         |                                                                                                 |  |
|                         | * Davies Brafile the Circa - (D)                                                                |  |
|                         |                                                                                                 |  |
|                         | Model Name 👻                                                                                    |  |
|                         | Software Version                                                                                |  |
|                         | * Network Device Group                                                                          |  |
|                         |                                                                                                 |  |
|                         | Device Type All Device Types Set To Default                                                     |  |
|                         | Location All Locations Set To Default                                                           |  |
|                         |                                                                                                 |  |
|                         | RADIUS Authentication Settings                                                                  |  |
|                         | ☑ ▼TACACS Authentication Settings                                                               |  |
|                         |                                                                                                 |  |
|                         | Shared Secret Show                                                                              |  |
|                         | Enable Single Connect Mode                                                                      |  |
|                         | <ul> <li>Legacy Cisco Device</li> <li>TACACS Draft Compliance Single Connect Support</li> </ul> |  |
|                         |                                                                                                 |  |
|                         | □ → SNMP Settings                                                                               |  |
|                         | Advanced TrustSec Settings                                                                      |  |
|                         | Submit Cancel                                                                                   |  |
|                         |                                                                                                 |  |

然後建立TACACS配置檔案結果以將所需的屬性從ISE傳送到Prime,以提供正確的訪問級別。導航 至Work Centers/Policy Results/Tacacs Profiles並選擇Add選項。

| dentity Services Engine             | Home   | <ul> <li>Operations</li> </ul> | Policy      Guest  | Access   | ► Administration  | ✓ Work Centers | 1                        | License Wa | arning 🔺 | 0 | 2 | \$ |
|-------------------------------------|--------|--------------------------------|--------------------|----------|-------------------|----------------|--------------------------|------------|----------|---|---|----|
| TrustSec     Tevice Administration  |        |                                |                    |          |                   |                |                          |            |          |   |   |    |
| Overview   Identities User Identity | Groups | Network Resource               | ces Network Device | Groups   | Policy Conditions |                | Device Admin Policy Sets | Reports    | Settings |   |   |    |
| TACACS Command Sets                 | TAC/   | ACS Profiles                   |                    |          | Rov               | vs/Page 6 v    | ∢ ∢ (1)/1 ► ►            | Go 6 To    | tal Rows |   |   |    |
|                                     | CF     | Refresh 🕂 Add                  | Duplicate 🛛 🗂 Tr   | rash 👻 ( | 🕑 Edit            |                |                          | 🔻 Filter 🕶 | ¢        |   |   |    |
|                                     |        | Name                           |                    |          | Description       |                |                          |            |          |   |   |    |
|                                     |        |                                |                    |          |                   |                |                          |            |          |   |   |    |

配置名稱,並使用Raw View選項在Profile attributes框中輸入屬性。屬性將來自初級伺服器本身。

| diale Identity Services Engine     | Home > Operations >       | Policy Guest Access   | ► Administration  | ✓ Work Centers |                          | License Warning 🔺 | ۹ 0    | 4 O |
|------------------------------------|---------------------------|-----------------------|-------------------|----------------|--------------------------|-------------------|--------|-----|
| TrustSec     Tevice Administration |                           |                       |                   |                |                          |                   |        |     |
| Overview Identities User Identity  | Groups   Network Resource | Network Device Groups | Policy Conditions |                | Device Admin Policy Sets | Reports Settings  |        |     |
| C TACACS Command Sets              | TACACS Profiles > New     |                       |                   |                |                          |                   |        |     |
| TACACS Profiles                    | TACACS Profile            | Namet                 |                   |                |                          |                   |        |     |
|                                    |                           | Name                  |                   |                |                          |                   |        |     |
|                                    |                           | Description           |                   |                |                          |                   |        |     |
|                                    |                           |                       |                   |                |                          |                   |        |     |
|                                    | Task Attribute Vi         | Raw View              |                   |                |                          |                   |        |     |
|                                    | Profile Attributes        |                       |                   |                |                          |                   |        |     |
|                                    |                           |                       |                   |                |                          |                   |        |     |
|                                    |                           |                       |                   |                |                          |                   |        |     |
|                                    |                           |                       |                   |                |                          |                   |        |     |
|                                    |                           |                       |                   |                |                          |                   |        |     |
|                                    |                           |                       |                   |                |                          |                   |        |     |
|                                    |                           |                       |                   |                |                          |                   |        |     |
|                                    |                           |                       |                   |                |                          |                   |        |     |
|                                    |                           |                       |                   |                |                          |                   |        |     |
|                                    | l                         |                       |                   |                |                          |                   |        |     |
|                                    |                           |                       |                   |                |                          | Cancel            | Submit |     |

獲取管理/使用者/使用者、角色和AAA螢幕下的屬性,然後選擇使用者組頁籤。在此,您可以選擇要 提供的組訪問許可權級別。在本示例中,通過在左側選擇適當的「任務清單」來提供管理員訪問許 可權。

#### Administration / Users / Users, Roles & AAA ★

000

| AAA Mode Settings     | User Groups       |                          |             |           |
|-----------------------|-------------------|--------------------------|-------------|-----------|
| Active Sessions       | Group Name        | Members                  | Audit Trail | View Task |
| Change Password       | Admin             | JP                       | 6           | Task List |
| Local Password Policy | Config Managers   |                          | 8           | Task List |
| RADIUS Servers        | Lobby Ambassador  | User1 , CostaRica , Yita | 6           | Task List |
| SSO Server Settings   | Monitor Lite      |                          | 8           | Task List |
|                       | NBI Credential    |                          |             | Task List |
| SSU Servers           | NBI Read          |                          | 8           | Task List |
| FACACS+ Servers       | NBI Write         |                          | 6           | Task List |
| Jser Groups           | North Bound API   |                          | 1           | Task List |
| Users                 | Root              | root                     |             | Task List |
|                       | Super Users       |                          | 8           | Task List |
|                       | System Monitoring |                          | 6           | Task List |
|                       | User Assistant    |                          | 8           | Task List |
|                       | User Defined 1    |                          | 6           | Task List |
|                       | User Defined 2    |                          | 0           | Task List |
|                       | User Defined 3    |                          | 6           | Task List |
|                       | User Defined 4    |                          |             | Task List |
|                       | mDNS Policy Admin |                          | A           | Task List |

#### Administration / Users / Users, Roles & AAA A -000 Task List AAA Mode Settings O Please copy and paste the appropriate protocol data below into the custom/vendor-specific attribute field in your AAA server. RADIUS Custom Attributes © If the size of the RADIUS attributes on your AAA server is more than 4096 bytes, Please copy ONLY role attributes, application will retrieve the associated TASKS TACACS+ Custom Attributes Active Sessions Change Password NCS:role0=Admin role0=Admin role0=Admin task0=Discovery Schedule Privilege task1=Mesh Reports task2=Saved Reports List task3=Monitor Menu Access task4=Device WorkCenter task5=Inventory Menu Access task6=Add Device Access task6=Add Device Access NCS:task0=Discovery Schedule Privilege NCS:task1=Hesh Reports NCS:task2=Saved Reports List NCS:task3=Monitor Menu Access NCS:task4=Device WorkCenter NCS:task5=Inventory Menu Access NCS:task5=Inventory Menu Access NCS:task5=Inventory Menu Access Local Password Policy **RADIUS Servers SSO Server Settings** taskG=Add Device Access task7=Config Audit Dashboard task8=Usom NetFlow Reports task9=Apic Controller Read Access task10=Configuration Templates Read Access task12=High Availability Configuration task13=View Job task14=Incidents Alarms Events Access task15=TAC Case Management Tool task16=Configure Autonomous Access Point Templates NCS:task6=Add Device Access NCS:task7=Config Audit Dashboard NCS:task8=Custom NetFlow Reports NCS:task8=Configuration Templates Read Access NCS:task10=Configuration Templates Read Access NCS:task11=Alarm Policies Edit Access NCS:task12=High Availability Configuration NCS:task13=View Job NCS:task13=View Job NCS:task15=TAC Case Management Tool NCS:task15=TAC Case Management Tool NCS:task15=CAC figure Autonomous Access Point Templates SSO Servers TACACS+ Servers User Groups Users NCS:task19=LONTIgure Autonomous Access .. Templates NCS:task17=Import Policy Update NCS:task18=PNP Profile Read-Write Access NCS:task19=SSO Server AAA Mode MCGLebck20ellang Reputer Access Templates task17=Import Policy Update task18=PnP Profile Read-Write Access task19=SSO Server AAA Mode task20=Alarm\_Repuser\_Access

Virtual Domain custom attributes are mandatory. To add custom attributes related to Virtual Domains, please click here.

### 然後將其貼上到ISE上的配置檔案的原始檢視部分。

| sco Ide | ntity Services | Engine        | Home   | <ul> <li>Operations</li> </ul> | Policy       | Guest Access       | Administration    | ✓ Work Centers |                          | License W | /arning 🔺 |    |      |   |
|---------|----------------|---------------|--------|--------------------------------|--------------|--------------------|-------------------|----------------|--------------------------|-----------|-----------|----|------|---|
| TrustSe | c • Device A   | dministration |        |                                |              |                    |                   |                |                          |           |           |    |      |   |
| verview | Identities     | User Identity | Groups | Network Reso                   | ources Net   | work Device Groups | Policy Conditions |                | Device Admin Policy Sets | Reports   | Settings  |    |      |   |
|         |                | G             | THO    | ACC Destine - New              | 12           |                    |                   |                |                          |           |           |    |      |   |
| ACS C   | ommand Sets    |               | IAC    | ACS Promes > Nev               | W            |                    |                   |                |                          |           |           |    |      |   |
| CS PI   | rofiles        |               | TAC    | ACS Profile                    |              |                    |                   |                |                          |           |           |    |      |   |
|         |                |               |        |                                | Na           | ime * Prime        |                   |                |                          |           |           |    |      |   |
|         |                |               |        |                                |              |                    |                   |                |                          |           |           |    |      |   |
|         |                |               |        |                                | Descri       | ption              |                   |                |                          |           |           |    |      |   |
|         |                |               |        |                                |              |                    |                   |                |                          |           |           |    |      |   |
|         |                |               |        |                                |              |                    |                   |                |                          |           |           |    |      |   |
|         |                |               |        | Task Attribut                  | te View      | Raw View           |                   |                |                          |           |           |    |      |   |
|         |                |               |        |                                |              |                    |                   |                |                          |           |           |    |      |   |
|         |                |               | Prof   | file Attributes                |              |                    |                   |                |                          |           |           |    |      |   |
|         |                |               | ro     | le0=Admin                      |              |                    |                   |                |                          |           |           |    | -    | 1 |
|         |                |               | ta     | sk0=Discovery §                | Schedule P   | rivileae           |                   |                |                          |           |           |    |      |   |
|         |                |               | ta     | sk1=Mesh Repo                  | orts         | 9                  |                   |                |                          |           |           |    |      |   |
|         |                |               | ta     | sk2=Saved Rep                  | orts List    |                    |                   |                |                          |           |           |    |      |   |
|         |                |               | ta     | sk3=Monitor Me                 | nu Access    |                    |                   |                |                          |           |           |    |      |   |
|         |                |               | ta     | sk4=Device Wor                 | rkCenter     |                    |                   |                |                          |           |           |    |      |   |
|         |                |               | ta     | sk5=Inventory N                | Aenu Acces   | s                  |                   |                |                          |           |           |    |      |   |
|         |                |               | ta     | sk6=Add Device                 | Access       |                    |                   |                |                          |           |           |    |      |   |
|         |                |               | ta     | sk7=Config Aud                 | it Dashboa   | rd                 |                   |                |                          |           |           |    |      |   |
|         |                |               | ta     | sk8=Custom Ne                  | tFlow Repo   | orte               |                   |                |                          |           |           |    |      |   |
|         |                |               | ta     | sko-Caston Ne                  | aller Dead / | Arcase             |                   |                |                          |           |           |    |      |   |
|         |                |               | ta     | sk10-Configura                 | tion Tomple  | tes Boad Access    |                   |                |                          |           |           |    |      |   |
|         |                |               | la     | skild-Connyural                | lates Edit A | iles Redu Access   |                   |                |                          |           |           |    |      |   |
|         |                |               | ta     | sk11=Alarm Poll                | Icles Edit A | ccess              |                   |                |                          |           |           |    |      |   |
|         |                |               | ta     | sk12=High Avail                | lability Con | iguration          |                   |                |                          |           |           |    |      |   |
|         |                |               | ta     | sk13=View Job                  |              |                    |                   |                |                          |           |           |    | -    |   |
|         |                |               |        |                                |              |                    |                   |                |                          |           | Cancel    | Su | hmit |   |
|         |                |               |        |                                |              |                    |                   |                |                          |           |           |    |      | - |

### 虛擬域自定義屬性是必需的。根域資訊可在Prime Administration -> Virtual Domains下找到。

|                                                     |                                                      |                                           |                                                             |                 |                                 |                             |                   |                             |                  | Virtual Do                    | main RO             | JOT-DOMAIN                 | I   ro              | ot 🔻 🛛  |
|-----------------------------------------------------|------------------------------------------------------|-------------------------------------------|-------------------------------------------------------------|-----------------|---------------------------------|-----------------------------|-------------------|-----------------------------|------------------|-------------------------------|---------------------|----------------------------|---------------------|---------|
| cisco Infrastructure                                | ≪d 💌 M                                               | Ionitor 🔻                                 | Configuration                                               | •               | Inventory                       | <ul> <li>Map</li> </ul>     | s •               | Services                    | •                | Reports                       | Ac                  | iministration              | 1 🗶                 |         |
| Administration > Virtual Domains<br>Virtual Domains | Virtual Domains<br>ROOT-DOM                          | > ROOT-D                                  | OMAIN                                                       |                 |                                 |                             |                   |                             |                  |                               |                     |                            |                     |         |
| Virtual Domains                                     | Virtual domains<br>Infrastructure,<br>their assigned | s are logica<br>you can co<br>part of the | I groupings of configure virtual configure virtual context. | levice<br>Iomai | s and are us<br>ins. Virtual de | ed to contr<br>omain filter | ol who<br>s allow | o can admir<br>w users to c | iister<br>onfigi | a group. Afte<br>ure devices, | r you a<br>view ali | add devices<br>arms, and g | to Prime<br>enerate | reports |
| ROOT-DOMAIN                                         | * Name<br>Email Address                              | ROOT-DO                                   | NIAMO                                                       |                 |                                 | Time Zo<br>Descript         | ne [·<br>ion [    | Select Tin<br>ROOT-DOM      | ne Zo<br>AIN     | ne                            |                     | •<br>                      |                     |         |
|                                                     | Submit                                               | Cancel                                    |                                                             |                 |                                 |                             |                   |                             |                  |                               |                     |                            |                     |         |

### Prime虛擬域名稱必須新增為屬性virtual-domain0="virtual domain name"

| dentity Services Engine             | Home                                                                                                    | y → Operations                                                                                                    | ▶ Policy                 | Administration    | ✓ Work Centers   |                  |                                    |
|-------------------------------------|----------------------------------------------------------------------------------------------------|----------------------------------------------------------------------------------------------------|--------------------------|-------------------|------------------|------------------|------------------------------------|
| Network Access     Guest Access     | TrustSec     BYOD     H                                                                                                    | Profiler Posture                                                                                                    | - Device Adm             | inistration + Pas | siveID           |                  | Click have to do wireless setup F  |
| Overview Identities User Identities | ity Groups Ext Id Sources                                                                                                    | Network Resource                                                                                                    | es · Policy El           | ements Device A   | dmin Policy Sets | Reports Settings | Click here to do wireless setup to |
| 0                                   | TACACS Profiles > Prime                                                                                                    | Access:                                                                                                    |                          |                   |                  |                  |                                    |
| Conditions                          | TACACO Profile                                                                                                    | ALLESS                                                                                                    |                          |                   |                  |                  |                                    |
| Network Conditions                  | IACACS FIOIL                                                                                                    | Name                                                                                                    | Drime Assess             |                   |                  |                  |                                    |
| ✓ Results                           |                                                                                                    | Name                                                                                                    | Phine Access             |                   |                  |                  |                                    |
| Allowed Dretecole                   |                                                                                                    | Description                                                                                                    |                          |                   |                  |                  |                                    |
| TACACS Command Sets                 |                                                                                                    |                                                                                                    |                          |                   |                  |                  |                                    |
| TACACS Profiles                     | Task Attribute                                                                                                    | View Raw V                                                                                                    | ew                       |                   |                  |                  |                                    |
|                                     | Profile Attributes                                                                                                    |                                                                                                    |                          |                   |                  |                  |                                    |
|                                     | task162=Monitor Mo<br>task163=Context Av<br>task164=Voice Diag<br>task165=Configure U<br>task166=RRM Dash<br>task167=Swim Dele<br>task168=Theme Ch<br>task168=Inpert Poli<br>task170=Design End<br>task170=Design End<br>task171=Planning N<br>task172=Pick and U<br>task172=Fick and U<br>task174=Ack and U<br>task175=Ack and U<br>task176=Auto Provisi<br>virtual-domain0=RO | abbility Devices<br>vare Reports<br>nostics<br>Choke Points<br>board<br>te<br>anger Access<br>cy Update<br>dpoint Site Associ<br>lode<br>npick Alerts<br>Menu Access<br>nack Security Inde<br>nack Alerts<br>sioning<br>OT-DOMAIN | ation Access<br>x Issues |                   |                  |                  | Ň                                  |

完成此操作後,您需要做的只是建立一個規則以分配在上一步中「工作中心/裝置管理/裝置管理策略 集」下建立的外殼配置檔案

(附註:「條件」因部署而異,但是您可以將「裝置型別」專門用於Prime或其他型別的過濾器(例 如Prime的IP地址)作為「條件」之一,以便此規則可以正確地過濾請求)

| -dudu Identity Services Engine Home                                                                                                    | Context Visibility + Operations + Policy + Administration + Work Centers License Warning 🔺 🔍                                                                                                    | 0 1 0            |
|----------------------------------------------------------------------------------------------------|----------------------------------------------------------------------------------------------------|------------------|
| Network Access     Guest Access     TrustSec                                                                                                    | BYOD      Profiler      Posture      -Device Administration                                                                                                    |                  |
| Overview Identities User Identity Groups E                                                                                                    | Ent Id Sources + Network Resources Network Device Groups + Policy Elements Device Admin Policy Sets Reports Settings                                                                                                    |                  |
| Policy Sets Search policy names & descriptions. Search policy names & descriptions. Second Second Se | Define the Policy Sets by configuring rules based on conditions. Drag and drop sets on the left hand side to change the order.<br>For Policy Export go to Administration > System > Backup & Restore > Policy Export Page<br>Status Name Description<br>Default Tacacs_Default<br>Regular ® Proxy Sequence<br>✓ Authentication Policy<br>Default Rule (if no match) : Allow Protocols : Default Device Admin and use : Internal Users | Edt   •          |
| Save Order Reset Order                                                                                                    | Authorization Policy     Exceptions (0)     Standard                                                                                                    |                  |
|                                                                                                    | Status         Rule Name         Conditions (identity groups and other conditions)         Command Sets         Shell Profiles           Prime Rule         If         DEVICE:Device Type EQUALS All Device         then         PermitAll AND         Prime           Types#Prime         If no matches, then         Select Profile(s)         Deny All Shell Profile         Profile                                               | Edt) •<br>Edt) • |

此時,配置應該已完成。

# 疑難排解

如果此配置不成功,並且在Prime上啟用本地回退選項,您可以通過刪除Prime的IP地址強制從 ISE進行故障轉移。這將導致ISE不響應並強制使用本地憑證。如果本地回退配置為對拒絕執行,則 本地帳戶仍可正常工作並提供對客戶的訪問許可權。

如果ISE顯示成功的身份驗證並且匹配正確的規則,但是Prime仍拒絕請求,您可能需要仔細檢查屬 性在配置檔案中是否正確配置,並且沒有傳送其他屬性。